# Tablet Venue 8 Pro Instrukcja obsługi

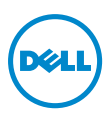

# Uwagi, przestrogi i ostrzeżenia

**UWAGA:** UWAGA oznacza ważną informację, która pozwala lepiej wykorzystać komputer.

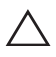

**PRZESTROGA:** PRZESTROGA wskazuje na potencjalne zniszczenie sprzętu lub utratę danych w przypadku nie postępowania według instrukcji.

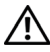

OSTRZEŻENIE: OSTRZEŻENIE informuje o sytuacjach, w których występuje ryzyko uszkodzenia mienia, odniesienia obrażeń lub śmierci.

#### © 2013 Dell Inc.

Znaki towarowe wykorzystane w tekście: Dell<sup>™</sup> oraz logo firmy DELL są znakami towarowymi firmy Dell Inc.; Microsoft<sup>®</sup>, Windows<sup>®</sup> oraz Internet Explorer<sup>®</sup> są znakami towarowymi lub zarejestrowanymi znakami towarowymi firmy Microsoft Corporation w Stanach Zjednoczonych i/lub innych krajach; Bluetooth<sup>®</sup> jest zarejestrowanym znakiem towarowym firmy Bluetooth SIG, Inc. i jest wykorzystywany przez firmę Dell w ramach licencji.

# Spis treści

| Funkcje                                                                   | 5  |
|---------------------------------------------------------------------------|----|
| Akcesoria                                                                 | 8  |
| Konfiguracja tabletu                                                      | 9  |
| Ładowanie tabletu                                                         | 9  |
| Włączanie tabletu                                                         | 11 |
| Wyłączanie tabletu                                                        | 12 |
| Wyłączanie ekranu                                                         | 12 |
| Instalacja karty microSD                                                  | 13 |
| Używanie słuchawek                                                        | 15 |
| Używanie tabletu                                                          | 16 |
| Ustawienia Wi-Fi                                                          | 16 |
| Gesty                                                                     | 16 |
| Orientacja ekranu                                                         | 19 |
| Ekran startowy Windows 8                                                  | 19 |
| Synchronizacja tabletu                                                    | 22 |
| Rozwiązywanie problemów                                                   | 23 |
| Czyszczenie tabletu                                                       |    |
| Odświeżanie tabletu                                                       | 27 |
| Resetowanie tabletu                                                       | 27 |
| Kontakt z Dell                                                            | 28 |
| Lokalizowanie znacznika serwisowego oraz<br>ekspresowego kodu serwisowego | 29 |

| Dane techniczne |    |
|-----------------|----|
| Słowniczek      |    |
| Indeks          | 35 |

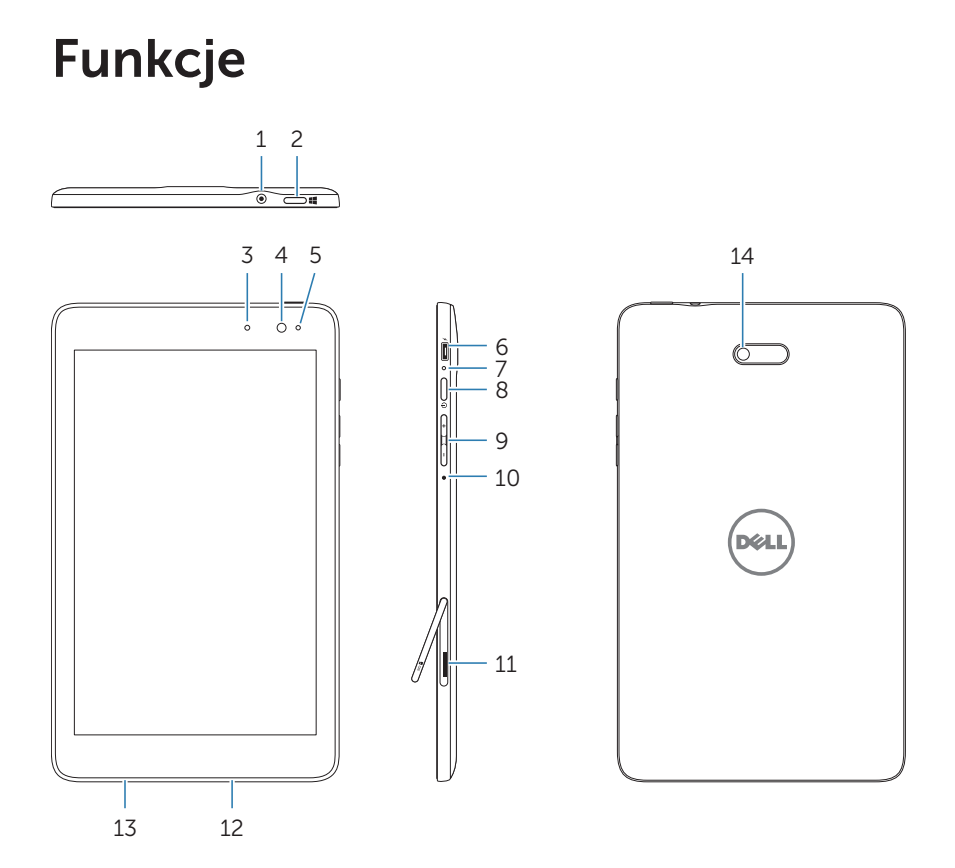

| C | echa                   | Działanie                                                                                                    |
|---|------------------------|----------------------------------------------------------------------------------------------------|
| 1 | Gniazdo audio (3,5 mm) | Umożliwia podłączenie zestawu<br>słuchawkowego, słuchawek, mikrofonów<br>i innego sprzętu audio w celu odtwarzania<br>dźwięku stereo, nagrywania dźwięku lub<br>wykonywania połączeń. |
| 2 | Przycisk Windows       | <ul> <li>Po wciśnięciu otwiera ekran startowy<br/>Windows.</li> </ul>                                                                                                    |
|   |                        | <ul> <li>Wciśnij, aby uzyskać szybki dostęp do<br/>najczęściej używanych aplikacji lub<br/>najczęściej oglądanych ekranów.</li> </ul>                                                 |

| C  | echa                             | Działanie                                                                                                    |  |
|----|----------------------------------|----------------------------------------------------------------------------------------------------|--|
| 3  | Wskaźnik stanu                   | <ul> <li>Zapala się wskazując czy włączona jest<br/>przednia czy tylna kamera.</li> </ul>                                                                                                    |  |
|    |                                  | <ul> <li>Miga podczas włączania lub wyłączania<br/>tabletu.</li> </ul>                                                                                                    |  |
| 4  | Przednia kamera                  | <ul> <li>Umożliwia wykonywanie zdjęć lub<br/>nagrywanie filmów po stronie ekranu.</li> </ul>                                                                                                    |  |
|    |                                  | <ul> <li>Można ją wykorzystywać podczas<br/>wykonywania połączeń wideo.</li> </ul>                                                                                                    |  |
| 5  | Czujnik światła                  | Automatycznie dostosowuje jasność<br>podświetlenia ekranu w oparciu o<br>natężenie światła w otoczeniu.                                                                                                    |  |
| 6  | Gniazdo Micro-USB                | <ul> <li>Umożliwia podłączanie dołączonego<br/>do zestawu zasilacza, dla zapewnienia<br/>zasilania i ładowania baterii.</li> </ul>                                                                                  |  |
|    |                                  | <ul> <li>Umożliwia podłączanie urządzeń<br/>USB poprzez niedostępną w zestawie<br/>przejściówkę USB On-The-Go (OTG),<br/>dzięki której można transferować dane,<br/>muzykę, zdjęcia, filmy i inne media.</li> </ul> |  |
| 7  | Wskaźnik stanu baterii           | Wskazuje na stan naładowania baterii.                                                                                                    |  |
| 8  | Przycisk zasilania               | <ul> <li>Po wciśnięciu i przytrzymaniu<br/>powoduje włączenie lub wyłączenie<br/>tabletu.</li> </ul>                                                                                                    |  |
|    |                                  | <ul> <li>Po wciśnięciu włącza lub wyłącza<br/>ekran.</li> </ul>                                                                                                    |  |
| 9  | Przyciski głośności              | Wciśnij, aby zwiększyć/zmniejszyć<br>głośność                                                                                                    |  |
| 10 | Mikrofon                         | Nagrywa dźwięki.                                                                                                    |  |
|    |                                  | <ul> <li>Zapewnia odbiór dźwięku podczas<br/>wykonywania połączeń przy<br/>wykorzystaniu aplikacji internetowych.</li> </ul>                                                                                        |  |
| 11 | Gniazdo czytnika kart<br>microSD | Odczytuje i zapisuje pliki przechowywane na karcie microSD.                                                                                                    |  |
| 12 | <b>2</b> Głośnik                 | Zapewnia odtwarzanie dźwięku.                                                                                                    |  |

| Cecha                  | Działanie                                                                                                    |
|------------------------|----------------------------------------------------------------------------------------------------|
| 13 Etykieta serwisowa  | Zawiera znacznik/kod serwisowy<br>potrzebny do skontaktowania się z Dell<br>w celu uzyskania usług serwisowych lub<br>wsparcia technicznego. |
| <b>14</b> Tylna kamera | Wykonuje zdjęcia i nagrywa filmy.                                                                                                    |

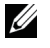

**UWAGA:** Przednia kamera nie obsługuje funkcji przybliżania (zoom), śledzenia twarzy lub ustawiania ostrości za dotknięciem.

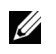

**UWAGA:** Tylna kamera obsługuje stały auto-focus oraz funkcję ustawienia ostrości za dotknięciem (touch-to-focus), ale nie obsługuje przybliżania (zoom) lub śledzenia twarzy.

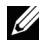

**UWAGA:** Gniazdo Micro-USB nie obsługuje funkcji połączenia z komputerem lub współdzielenia zasilania z podłączonymi urządzeniami USB.

Model: Venu 8 Pro

# Akcesoria

Na zestaw tabletu Venue 8 Pro składają się następujące akcesoria:

### Zasilacz 10W AC oraz kabel Micro-USB

Zapewniają zasilanie tabletu oraz ładowanie baterii.

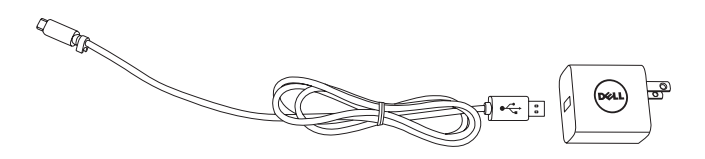

#### Rysik (wyposażenie dodatkowe)

Umożliwia rysowanie kształtów, zaznaczanie elementów i tekstu, przewracanie stron, pisanie i podpisywanie dokumentów, a także wykorzystywanie gestów dotykowych na ekranie.

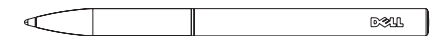

**UWAGA:** Rysik jest sprzedawany osobno i nie stanowi elementu zestawu tabletu.

# Konfiguracja tabletu

OSTRZEŻENIE: Przed wykonaniem którejkolwiek z opisanych w tej części procedur, należy zapoznać się z informacjami dotyczącymi bezpieczeństwa dołaczonymi do zestawu. Dodatkowe informacje dotyczące najlepszych praktyk można uzyskać pod adresem dell.com/regulatory\_compliance.

## Ładowanie tabletu

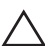

PRZESTROGA: Baterię należy ładować w temperaturach otoczenia w  $\Delta$  zakresie od 0 °C do 35 °C.

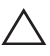

PRZESTROGA: Do ładowania tabletu należy wykorzystywać wyłącznie zasilacz dołączony do zestawu. Używanie nieoryginalnych zasilaczy lub kabli Micro-USB może poważnie uszkodzić tablet.

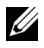

UWAGA: Po wyjęciu tabletu z opakowania bateria nie jest w pełni naładowana.

1 Należy podłączyć kabel zasilający do zasilacza.

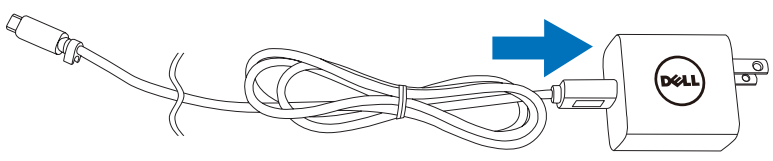

2 Podłączyć kabel Micro-USB do gniazda Micro-USB tabletu.

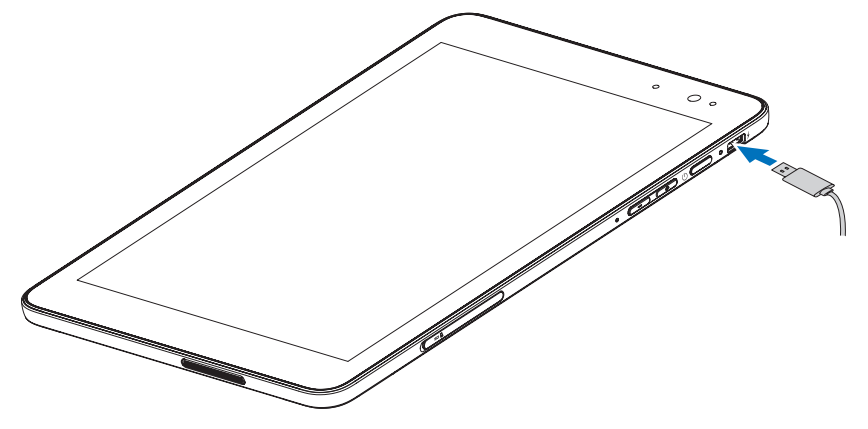

**3** Podłączyć zasilacz do gniazdka elektrycznego i ładować tablet do pełnego naładowania baterii.

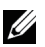

UWAGA: Ładowanie w pełni rozładowanej baterii zajmuje około 4 godzin.

Stan naładowania baterii tabletu można sprawdzić za pomocą:

Wskaźnika naładowania baterii umieszczonego po prawej stronie tabletu:

| Wskazania LED                   | Opis                                                                                                    |
|---------------------------------|----------------------------------------------------------------------------------------------------|
| Stałe białe światło             | Ładowanie baterii.                                                                                                    |
| Stałe bursztynowe<br>światło    | Tablet jest włączony lub w trybie czuwania, a stan<br>naładowania baterii jest niski.                                                                                                    |
| Wyłączone                       | Bateria nie jest ładowana lub w pełni naładowana.                                                                                                    |
| Migające bursztynowe<br>światło | Poziom naładowania baterii jest krytycznie niski i<br>nie ma wystarczającej ilości energii do włączenia.<br>Po wciśnięciu przycisku zasilania w tym stanie,<br>wskaźnik naładowania baterii włączy się na 2<br>sekundy, a następnie wyłączy. |

Ikony baterii wyświetlanej na ekranie:

| lkona baterii | Opis                                                                                                    |
|---------------|----------------------------------------------------------------------------------------------------|
| ¥0            | Tablet jest podłączony do źródła zasilania, a<br>bateria jest w pełni naładowana.                             |
|               | Tablet jest podłączony do źródła zasilania, a<br>bateria jest ładowana.                                       |
| ū             | Tablet działa na zasilaniu bateryjnym i bateria<br>ulega rozładowaniu.                                        |
| Ŵ             | Tablet jest podłączony do zasilania, jednak<br>albo nie wykryto baterii albo bateria nie działa<br>poprawnie. |
| <b>A</b> -    | Tablet działa na zasilaniu bateryjnym, a poziom<br>naładowania baterii jest niski.                            |
| øĴ            | Tablet działa na zasilaniu bateryjnym, a poziom<br>naładowania baterii jest bardzo niski.                     |
|               |                                                                                                    |

# Włączanie tabletu

Podczas pierwszego uruchomienia tabletu, należy zakończyć wprowadzanie ustawień Windows, aby rozpocząć używanie urządzenia. Więcej informacji, patrz *Skrócona instrukcja obsługi*.

- 1 Przyciśnij i przytrzymaj przycisk zasilania przez 2 sekundy, aby włączyć tablet. Pojawi się ekran blokady.
- 2 Przesuń palcem od dołu ekranu, aby wyświetlić ekran logowania, a następnie wprowadź hasło i zaloguj się do systemu Windows.

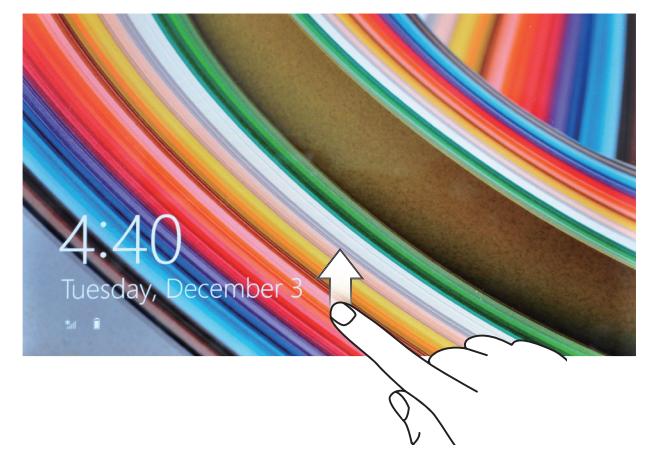

Po wyświetleniu ekranu startowego Windows tablet jest gotowy do pracy.

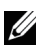

**UWAGA:** Jeżeli w systemie Windows 8 nie została włączona funkcja logowania, urządzenie przejdzie bezpośrednio do ekranu startowego.

# Wyłączanie tabletu

Używając przycisku zasilania:

- 1 Wciśnij i przytrzymaj przycisk zasilania przez przynajmniej 4 sekundy.
- 2 Przesuń w dół do dolnej krawędzi ekran potwierdzenia wyłączenia, aby wyłączyć tablet.

Używając paneli:

- 1 Przesuń palcem do środka od prawego rogu ekranu, aby uzyskać dostęp do paneli.
- Dotknij Ustawienia ☆→ Zasilanie ⊕→ Wyłącz, aby wyłączyć tablet.

# Wyłączanie ekranu

Używając przycisku zasilania:

Przyciśnij przycisk zasilania, aby wyłączyć ekran.

Używając paneli:

- 1 Przesuń palcem do środka od prawego rogu ekranu, aby uzyskać dostęp do paneli.
- 2 Dotknij Ustawienia  $2 \rightarrow$  Zasilanie  $1 \rightarrow$  Uśpij, aby wyłączyć ekran.
- **UWAGA:** Jeżeli tablet znajduje się w trybie uśpienia (tablet włączony, ale ekran wyłączony), przyciśnij jednokrotnie przycisk zasilania lub przycisk Windows, aby włączyć ekran.

## Instalacja karty microSD

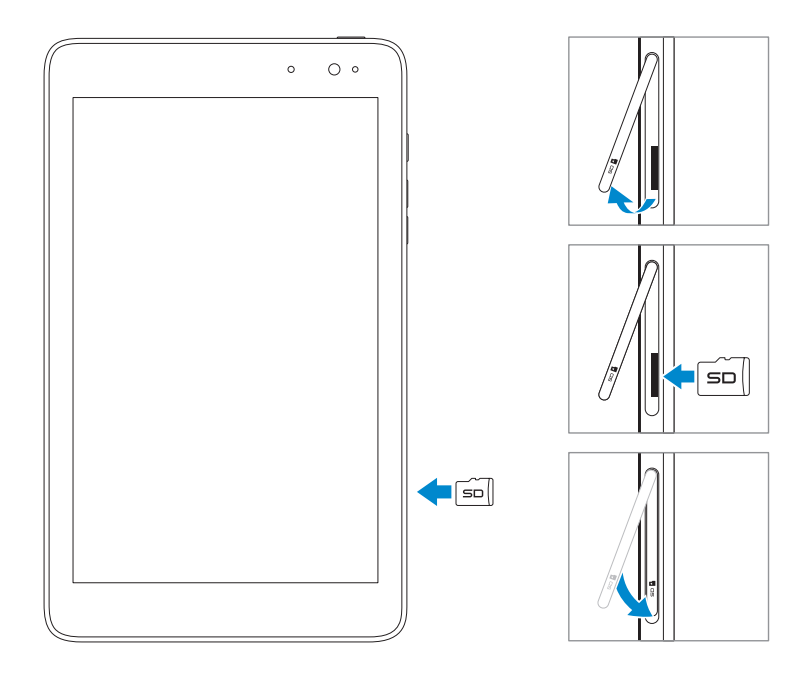

- 1 Otwórz pokrywę gniazda.
- 2 Ustaw kartę microSD tak, aby styki były skierowane w stronę gniazda karty.
- **3** Wciśnij kartę microSD do gniazda.
- 4 Zamknij pokrywę gniazda karty.

### Usuwanie karty microSD

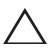

**PRZESTROGA:** Usuwanie karty microSD podczas użytkowania może spowodować utratę danych lub skutkować błędami aplikacji. Upewnij się, że wszelkie czynności związane z zapisem na karcie microSD zostały zakończone przed usunięciem karty.

- 1 Dotknij płytkę pulpitu, aby przejść w tryb pulpitu.
- 2 Dotknij **Bezpieczne usuwanie sprzętu** w obszarze powiadomień w dolnym prawym rogu ekranu.
- **UWAGA:** Jeżeli **Bezpieczne usuwanie sprzętu** jest niewidoczne **w**, dotknij **Pokaż ukryte ikony**, aby wyświetlić wszystkie ikony w obszarze powiadomień.
- **3** Dotknij **Wysuń kartę pamięci SD**. Pojawi się wiadomość informująca o tym, że karta microSD może być bezpiecznie usunięta. Jeżeli zostanie wyświetlone ostrzeżenie, że karta microSD nie może zostać usunięta, upewnij się, że wszelkie transfery danych związane z kartą microSD zostały zakończone.
- 4 Otwórz pokrywę gniazda.
- 5 Wciśnij delikatnie kartę microSD, aby ją uwolnić.
- 6 Wysuń kartę po tym jak wyskoczy z otworu gniazda karty microSD.

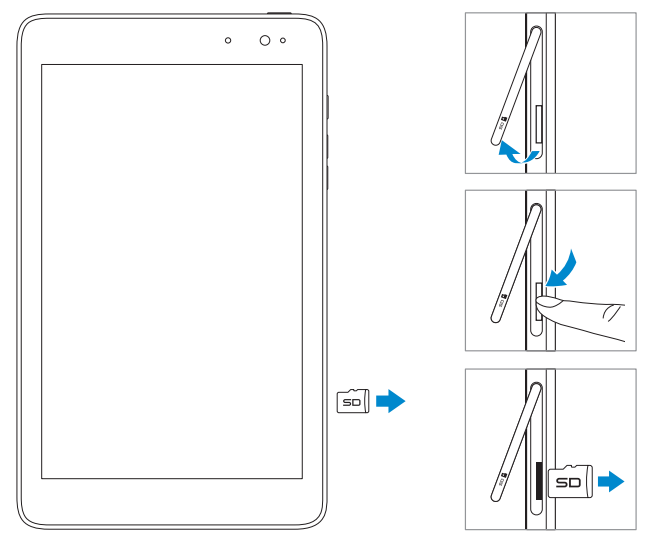

# Używanie słuchawek

Do gniazda audio tabletu można podłączyć zestaw słuchawkowy, bądź słuchawki.

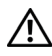

OSTRZEŻENIE: Słuchanie głośnej muzyki przez długie okresy czasu może prowadzić do utraty słuchu.

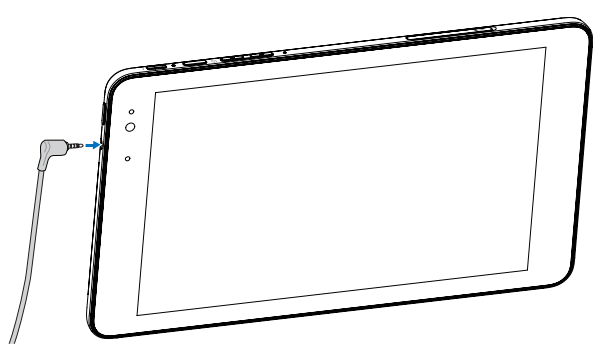

- 1 Podłącz słuchawki do gniazda audio (3,5 mm) tabletu.
- 2 Włóż słuchawki do uszu i ustaw komfortowy poziom dźwięku.

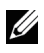

**UWAGA:** Po podłączeniu urządzenia audio do 3,5 mm gniazda audio jack, zintegrowane głośniki tabletu zostaną automatycznie wyciszone.

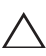

**PRZESTROGA:** Chcąc uniknąć zniszczenia słuchawek podczas odłączania ich od tabletu, ciągnij za wtyczkę, a nie za kabel.

# Używanie tabletu

# Ustawienia Wi-Fi

Włączanie i wyłączanie Wi-Fi:

- 1 Przesuń palcem do środka od prawego rogu ekranu, aby uzyskać dostęp do paneli.
- 2 Dotknij Ustawienia  $\mathbf{X} \rightarrow \mathbf{Ikona\ sieci\ *...}$
- 3 Przesuń ikonę Wi-Fi w lewo lub prawo, aby włączyć lub wyłączyć Wi-Fi.

Połączenie z siecią:

- 1 Przesuń palcem do środka od prawego rogu ekranu, aby uzyskać dostęp do paneli.
- 2 Dotknij Ustawienia 🏹→ Dostępne 🏭.
- 3 Wybierz dostępną sieć z listy i dotknij Połącz.

# Gesty

Tablet jest wyposażony w wielopunktowy ekran. Można nim sterować dotykając ekranu.

| Gesty palców                                      | Pozwalają na:                                                                               |
|---------------------------------------------------|---------------------------------------------------------------------------------------------|
| <b>Dotknięcie</b><br>Delikatnie stuknij opuszkiem | <ul> <li>Wybieranie elementów ekranu w tym<br/>opcji, wpisów, obrazów oraz ikon.</li> </ul> |
| palca w ekran.                                    | <ul> <li>Uruchamianie aplikacji.</li> </ul>                                                 |
| <b>O</b>                                          | <ul> <li>Wciskanie przycisków ekranowych.</li> </ul>                                        |
|                                                   | <ul> <li>Wprowadzanie tekstu za pomocą<br/>klawiatury ekranowej.</li> </ul>                 |

| Gesty palców                                                                                                    | Pozwalają na:                                                                                                    |
|----------------------------------------------------------------------------------------------------|----------------------------------------------------------------------------------------------------|
| Dotknięcie i przytrzymanie<br>Dotknij i przytrzymaj palec na<br>ekranie.                                                                                                    | <ul> <li>Wyświetlanie szczegółowych informacji<br/>o danym elemencie.</li> <li>Otwieranie menu kontekstowego<br/>elementu w celu wykonania dalszych<br/>działań.</li> </ul>                          |
| <ul> <li>Przeciągnięcie</li> <li>1 Dotknij i przytrzymaj palec na elemencie na ekranie.</li> <li>2 Utrzymując kontakt z powierzchnią ekranu przesuń opuszek palca do żądanej lokalizacji.</li> <li>3 Oderwij palec od ekranu, aby upuścić element w żądanej lokalizacji.</li> </ul> | Przesuwanie elementów takich jak obrazy<br>i ikony po ekranie.                                                                                                    |
| Przesunięcie<br>Przesuń palec w pionie lub<br>poziomie po ekranie.                                                                                                    | <ul> <li>Przewijanie ekranu startowego, stron<br/>internetowych, list, wpisów, zdjęć,<br/>kontaktów, itp.</li> <li>Zamykanie aplikacji (Przesuń aplikację<br/>do dolnej krawędzi ekranu.)</li> </ul> |

| Gesty palców                                                                                                    | Pozwalają na:                                           |
|----------------------------------------------------------------------------------------------------|---------------------------------------------------------|
| Powiększanie<br>Dotknij ekran dwoma palcami, a<br>następnie rozsuń palce.                                                                                                    | Powiększanie widoku obrazu lub strony<br>internetowej.  |
|                                                                                                    |                                                         |
| <b>Pomniejszanie</b><br>Dotknij ekran dwoma palcami, a<br>następnie zsuń palce.                                                                                               | Pomniejszanie widoku obrazu lub strony<br>internetowej. |
|                                                                                                    |                                                         |
| <b>Obrót</b><br>Dotknij ekran dwoma lub<br>większą ilością palców, a<br>następnie przesuń palce po<br>łuku w kierunku zgodnym<br>lub przeciwnym do ruchu<br>wskazówek zegara. | Obracanie obiektów o 90 stopni.                         |
|                                                                                                    |                                                         |

# Orientacja ekranu

W celu optymalizacji przeglądania, orientacja ekranu zmienia się automatycznie z formatu pionowego na poziomy, w zależności od tego w jakiej pozycji trzymany jest tablet. Możliwe jest wyłączenie automatycznej rotacji ekranu i zablokowanie go w trybie pionowym bądź poziomym.

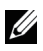

**UWAGA:** Niektóre aplikacje mogą nie obsługiwać automatycznego obracania ekranu i są zaprojektowane do pracy tylko w jednej orientacji.

### Blokada orientacji ekranu

- 1 Ustaw ekran w żądanej pozycji.
- 2 Przesuń palcem do środka od prawego rogu ekranu, aby uzyskać dostęp do paneli.
- 3 Dotknij Ustawienia  $\mathbf{Q} \rightarrow \mathbf{Ekran} \square$ .
- 4 Dotknij □, przełącznika, aby zablokować orientację ekranu lub dotknij □ przełącznika, aby odblokować orientację ekranu.

# **Ekran startowy Windows 8**

Ekran startowy Windows 8 wyświetla listę domyślnych i dostosowanych kafelek, które działają jako skróty do poczty, Eksploratora Windows, aplikacji pokazujących prognozę pogody, kalendarza, sklepu Windows Store, Internet Explorer oraz innych zainstalowanych aplikacji.

Kafelki ekranu startowego zmieniają się i aktualizują w czasie rzeczywistym, pokazując wiadomości oraz wiadomości sportowe, pogodę, statusy społecznościowe, itp.

Interfejs użytkownika oparty na kafelkach pozwala na bezpośredni dostęp do ostatnio używanych aplikacji, wiadomości e-mail, zdjęć, muzyki, filmów, kontaktów, aktualizacji na stronach społecznościowych oraz często przeglądanych stron. Możliwe jest także przypięcie swoich ulubionych aplikacji jako kafelek i personalizacja ekranu startowego.

Kolejnym poziomem personalizacji jest ustawienie swojego ulubionego zdjęcia jak tapety.

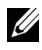

**UWAGA:** Kafelki mogą być dodawane i usuwane za pomocą opcji Przypnij do paska zadań (), Przypnij do ekranu startowego () lub Odepnij od ekranu startowego ().

### Dostęp do ekranu startowego

Podczas uruchamiania systemu Windows, ekran startowy pojawia się domyślnie. Chcąc uzyskać do niego dostęp z dowolnego okna lub aplikacji, należy skorzystać z jednej z następujących metod.

- Wcisnąć przycisk Windows.
- Przesunąć palcem od prawej krawędzi ekranu, aby wyświetlić panele, a następnie nacisnąć ikonę Start .

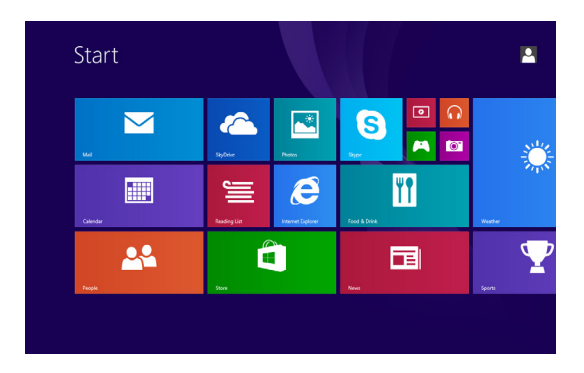

Kiedy wyświetlany jest ekran startowy, naciśnięcie ikony **Start** powoduje przeniesienie do ekranu ostatnio używanych aplikacji lub ostatnio oglądanego ekranu.

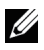

**UWAGA:** Działanie ikony **Start** jest identyczne z działaniem przycisku Windows.

#### Przesunięcie w lewo

- Przesuń palcem od prawego rogu ekranu, aby uzyskać dostęp do paneli. Panele zapewniają dostęp do komend systemowych, takich jak Start, Szukaj, Udostępnij, Urządzenia oraz Opcje ustawień.
- Przesunięcie w lewo po ekranie startowym, do końca kafelek spowoduje wyświetlenie ikony aplikacji (). Dotknij ikony aplikacji, aby wyświetlić alfabetyczną listę wszystkich aplikacji zainstalowanych na tablecie.

#### Przesunięcie w prawo

- Przesuń szybko od lewej krawędzi ekranu, aby przełączać pomiędzy aktualnie działającymi aplikacjami.
- Przesuń wolno od lewej krawędzi ekranu, aby wyświetlić miniatury otwartych aplikacji.
- Przesuń palcem od lewej krawędzi do wewnątrz ekranu i z powrotem, aby wyświetlić listę ostatnio używanych aplikacji.

#### Przesunięcie w górę/w dół

- Na ekranie startowym przesuń od dolnej lub od górnej krawędzi ekranu, aby wyświetlić ikonę Dostosowywania (I). Dotknij Dostosuj, aby organizować kafelki ekranu startowego.
- Przesuń palcem od góry do dołu aplikacji, aby zadokować lub zamknąć aplikację.

Więcej informacji na temat korzystania z ekranu startowego Windows 8 można uzyskać odwiedzając dell.com/windows8.

# Synchronizacja tabletu

### Wykorzystanie konta Microsoft

Jeżeli na swoim komputerze posiadasz zainstalowany system Microsoft Windows 8, możliwa jest synchronizacja tabletu z komputerem przy wykorzystaniu konta Microsoft. Po zalogowaniu na konto Microsoft na tablecie, ustawienia, w tym historia przeglądarki, ustawienia aplikacji, a także pliki osobiste, itp., zostaną zsynchronizowane z innymi komputerami i tabletami Windows 8.

- W tablecie należy wyświetlić panele i dotknąć Ustawienia ↔ → Zmień ustawienia komputera → Konta → Twoje konto → Połącz z kontem Microsoft, aby przełączyć lokalne konto urządzenia na ustawienia konta Microsoft.
- 2 Kliknij Ustawienia ☆ → Zmień ustawienia komputera → SkyDrive → Ustawienia synchronizacji, aby wyświetlić opcje synchronizacji danych i ustawień.

### Kopiowanie muzyki, zdjęć i filmów

- 1 Podłącz tablet do urządzenia magazynującego USB za pomocą kabla przejściowego Micro-USB na standardowe USB, a następnie przenieś pliki z urządzenia magazynującego USB.
- 2 Po przeniesieniu plików użyj kreatora **Bezpiecznego usuwania sprzętu**, aby odłączyć urządzenie magazynujące USB.

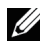

**UWAGA:** Kabel przejściowy Micro-USB na standardowe USB jest sprzedawany osobno i nie stanowi elementu zestawu.

# Rozwiązywanie problemów

#### Problemy z baterią

| Problemy                                                                                 | Możliwe przyczyny                                                                                                    | Możliwe rozwiązania                                                                                                    |
|------------------------------------------------------------------------------------------|----------------------------------------------------------------------------------------------------|----------------------------------------------------------------------------------------------------|
| Brak ładowania baterii                                                                   |                                                                                                    | <ol> <li>Sprawdź wszystkie<br/>złącza, aby zapewnić<br/>odpowiednie<br/>podłączenie.</li> <li>Odłącz od gniazdka<br/>elektrycznego zasilacz<br/>Dell i sprawdź czy<br/>gniazdko działa.</li> <li>Sprawdź wszystkie<br/>połączenia kabli,<br/>podłącz ponownie<br/>zasilacz do tabletu, a<br/>następnie do gniazdka<br/>elektrycznego.</li> </ol> |
|                                                                                          | Temperatura tabletu<br>jest niższa niż 0 °C lub<br>wyższa niż 35 °C.                                                                                                    | Baterię należy ładować<br>w temperaturach<br>otoczenia pomiędzy<br>0 °C, a 35 °C.                                                                                                    |
|                                                                                          | Bateria lub zasilacz są<br>zniszczone.                                                                                                    | Skontaktuj się z<br>autoryzowanym<br>sprzedawcą Dell, aby<br>wymienić baterię lub<br>zasilacz.                                                                                                    |
| Bateria szybko się<br>rozładowuje, nawet<br>kiedy tablet jest tylko w<br>trybie czuwania | Jeżeli tablet znajduje<br>się poza zasięgiem<br>sieci, z którą może się<br>połączyć, bezustannie<br>wysyła sygnały, aby<br>zlokalizować stację<br>bazową, co powoduje<br>szybkie wyczerpywanie<br>baterii. | <ul> <li>Tymczasowo wyłącz<br/>tablet.</li> <li>Przenieś tablet w<br/>zasięg sieci, z którą<br/>może się połączyć<br/>lub tymczasowo<br/>wyłącz połączenie<br/>sieci bezprzewodowej<br/>tabletu.</li> </ul>                                                                                                    |

### Problemy systemowe

| Problemy                                                        | Możliwe przyczyny                          | Możliwe rozwiązania                                                                                                    |
|-----------------------------------------------------------------|--------------------------------------------|----------------------------------------------------------------------------------------------------|
| Tablet nie włącza się                                           | Bateria jest<br>całkowicie<br>rozładowana. | <ol> <li>Ładuj tablet przez<br/>przynajmniej 4 godziny.</li> <li>Wciśnij i przytrzymaj<br/>przycisk zasilania przez 2<br/>sekundy.</li> </ol>                                                                                                    |
| Tablet nie wyłącza się                                          |                                            | Wciśnij i przytrzymaj przycisk<br>zasilania przez 10 sekund,<br>aby wykonać wyłączenie<br>sprzętowe.                                                                                                    |
| Tablet blokuje się                                              |                                            | Wciśnij i przytrzymaj przycisk<br>zasilania przez 10 sekund,<br>aby wykonać wyłączenie<br>sprzętowe.                                                                                                    |
| Tablet nie odpowiada<br>lub działa w sposób<br>nieprzewidywalny |                                            | <ol> <li>Uruchom ponownie<br/>tablet. Patrz Wyłączanie<br/>tabletu oraz Włączanie<br/>tabletu.</li> <li>Odśwież tablet. Patrz<br/>Resetowanie tabletu.</li> <li>Skontaktuj się ze<br/>wsparciem technicznym<br/>Dell. Patrz<br/><u>dell.com/support</u>.</li> </ol>                        |
| Tablet nie uruchamia<br>systemu Windows                         |                                            | Skontaktuj się ze wsparciem<br>technicznym Dell. Patrz<br>dell.com/support.                                                                                                    |
| Oprogramowanie lub<br>funkcja nie działa tak jak<br>powinna     |                                            | W tle mogą być<br>pobierane aktualizacje<br>oprogramowania.<br>Uruchom ponownie tablet<br>przesuwając palcem od<br>prawej strony ekranu i<br>uzyskując dostęp do paneli<br>dotknij <b>Ustawienia</b> →<br><b>Zasilanie→ Uruchom</b><br><b>ponownie</b> , aby ponownie<br>uruchomić tablet. |

### Problemy z ekranem dotykowym

| Problemy                                         | Możliwe przyczyny                                                                                                    | Możliwe rozwiązania                                                                                                    |
|--------------------------------------------------|----------------------------------------------------------------------------------------------------|----------------------------------------------------------------------------------------------------|
| Ekran dotykowy reaguje<br>wolno lub niewłaściwie | <ul> <li>Ekran jest brudny.</li> <li>Powłoka ochronna<br/>zapobiega<br/>rozpoznawaniu<br/>przez urządzenie<br/>działań<br/>użytkownika.</li> </ul> | <ul> <li>Należy nawilżyć<br/>wodą lub płynem do<br/>czyszczenia ekranów<br/>miękką, pozbawioną<br/>kłaczków szmatkę i<br/>wytrzeć powierzchnię<br/>tabletu, aż będzie<br/>ponownie czysta. Nie<br/>wolno pozwolić, aby<br/>woda ze szmatki dostała<br/>się w okolice gniazd i<br/>przycisków tabletu.</li> </ul> |
|                                                  |                                                                                                    | <ul> <li>Należy usunąć powłokę<br/>ochronną z ekranu<br/>dotykowego.</li> </ul>                                                                                                    |

#### **Problemy sieciowe**

| Problemy                                      | Możliwe przyczyny                | Możliwe rozwiązania                                                                                                    |
|-----------------------------------------------|----------------------------------|----------------------------------------------------------------------------------------------------|
| Brak połączenia<br>bezprzewodowego            |                                  | <ol> <li>Sprawdź czy<br/>antena komunikacji<br/>bezprzewodowej<br/>jest włączona. Patrz<br/>Ustawienia Wi-Fi.</li> <li>Spróbuj przysunąć<br/>się bliżej punktu<br/>dostępowego.</li> <li>W przypadku korzystania<br/>z sieci prywatnej zresetuj<br/>router bezprzewodowy; w<br/>przypadku sieci publicznej<br/>otwórz przeglądarkę, aby<br/>zobaczyć stronę główną<br/>sieci.</li> </ol> |
| Niska prędkość<br>połączenia<br>internetowego | Siła sygnału jest zbyt<br>niska. | Przenieś tablet w miejsce,<br>gdzie jest lepszy odbiór<br>sygnału.                                                                                                    |

# Czyszczenie tabletu

- PRZESTROGA: Przed przystąpieniem do czyszczenia tabletu, należy odłączyć wszystkie kable i wyłączyć tablet. Tablet należy czyścić miękką szmatką zwilżoną wodą. Nie należy stosować płynów lub aerozoli, które mogą zawierać substancje łatwopalne.
- 1 Wyłącz tablet. Więcej informacji na temat wyłączania tabletu, patrz Wyłączanie tabletu.
- 2 Odłącz wszelkie podłączone urządzenia, słuchawki oraz głośniki od tabletu oraz ich gniazdek elektrycznych.
- 3 Należy nawilżyć wodą lub płynem do czyszczenia ekranów miękką, pozbawioną kłaczków szmatkę i wytrzeć powierzchnię tabletu, aż będzie ponownie czysta. Nie wolno pozwolić, aby woda ze szmatki dostała się w okolice gniazd i przycisków tabletu.
- PRZESTROGA: Chcąc uniknąć zniszczenia tabletu lub ekranu, należy unikać bezpośredniego spryskiwania ekranu roztworem czyszczącym. Należy też wykorzystywać produkty przeznaczone do czyszczenia ekranów i postępować według załączonych do nich instrukcji.

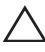

**PRZESTROGA:** Do czyszczenia klawiatury nie należy wykorzystywać wilgotnej szmatki.

# Odświeżanie tabletu

Odświeżanie tabletu powoduje przywrócenie systemu Windows do oryginalnych ustawień fabrycznych bez usuwania zapisanych plików prywatnych, zainstalowanych aplikacji ze sklepu Windows Store, czy ustawień osobistych.

Chcąc przywrócić ustawienia fabryczne w tablecie:

- 1 Przesuń palcem do środka od prawego rogu ekranu, aby uzyskać dostęp do paneli.
- 2 Dotknij Ustawienia  $\overleftrightarrow{} \rightarrow$  Zmień ustawienia komputera $\rightarrow$  Aktualizacja i odzyskiwanie $\rightarrow$  Odzyskiwanie.
- 3 Dotknij Zaczynamy w Odświeżanie komputera z zachowaniem istniejących plików.
- 4 Zapoznaj się z ostrzeżeniem i dotknij Dalej.
- **UWAGA:** Aplikacje ze sklepu Windows Store są automatycznie ponownie instalowane po zakończeniu odświeżania. Aplikacje zainstalowane ze źródeł innych niż sklep Windows Store są usuwane i muszą być instalowane ręcznie. Lista aplikacji usuniętych w tym procesie zostaje utworzona na pulpicie po zakończeniu procesu.

## **Resetowanie tabletu**

Resetowanie tabletu przywraca system do oryginalnych ustawień fabrycznych.

- 1 Przesuń palcem do środka od prawego rogu ekranu, aby uzyskać dostęp do paneli.
- 2 Dotknij Ustawienia  $\overleftrightarrow{} \rightarrow$  Zmień ustawienia komputera $\rightarrow$  Aktualizacja i odzyskiwanie $\rightarrow$  Odzyskiwanie.
- 3 Dotknij Zaczynamy w Usuwanie wszystkich danych i ponowne instalowanie systemu Windows.
- 4 Zapoznaj się z ostrzeżeniem i dotknij Dalej.

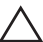

**PRZESTROGA:** Resetowanie tabletu powoduje usunięcie wszelkich danych z urządzenia, w tym konfiguracji konta, aplikacji, muzyki, zdjęć, plików, itp. Upewnij się, że przed wykonaniem resetowania została wykonana kopia zapasowa potrzebnych danych.

# Kontakt z Dell

Chcąc skontaktować się z Dell w kwestiach związanych ze sprzedażą, wsparciem technicznym oraz problemami wymagającymi obsługi klienta:

- 1 Przejdź na dell.com/ContactDell.
- 2 Wybierz kraj lub region.
- **3** Wybierz odpowiednią usługę lub łącze wsparcia zgodne z wymaganiami.
- 4 Wybierz dogodną metodę kontaktu z Dell.

Dell zapewnia kilka internetowych i telefonicznych opcji wsparcia i serwisu. Ich dostępność zależy od kraju oraz produktu, więc niektóre usługi mogą być niedostępne na Twoim obszarze.

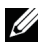

**UWAGA:** Nie ma konieczności posiadania aktywnego połączenia z Internetem, a informacje kontaktowe można znaleźć na fakturze, dokumencie dostawy, rachunku lub w katalogu produktów Dell.

# Lokalizowanie znacznika serwisowego oraz ekspresowego kodu serwisowego

Podczas kontaktu z Dell w sprawie obsługi klienta lub wsparcia technicznego należy podać znacznik/kod serwisowy tabletu.

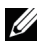

**UWAGA:** Systemy telefoniczne wymagają wprowadzenia ekspresowego kodu serwisowego, który pomaga w wydajnym przekierowaniu połączenia.

Znacznik serwisowy oraz ekspresowy kod serwisowy tabletu można znaleźć na etykiecie w dolnej części tabletu.

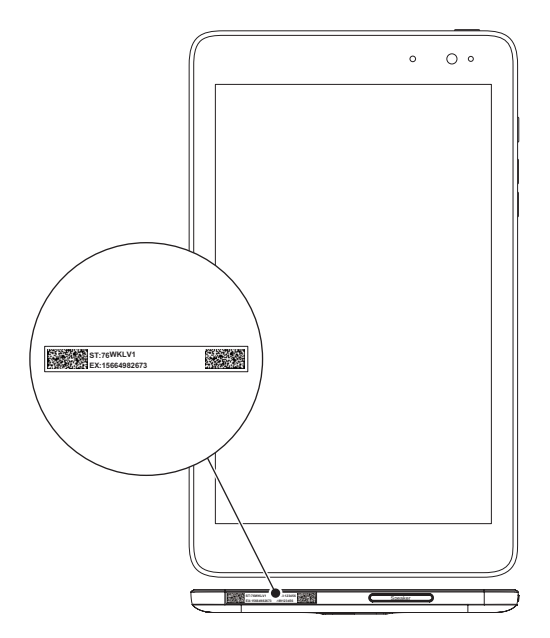

# Dane techniczne

#### Rozmiar i waga

| Długość   | 216,2 mm   |
|-----------|------------|
| Szerokość | 130 mm     |
| Grubość   | 9 mm       |
| Waga      | 400g +/-5g |

#### Wymagania środowiskowe

| Zakres temperatur:                                      |                        |                                  |
|---------------------------------------------------------|------------------------|----------------------------------|
|                                                         | Działania              | 0°C do 35 °C (32°F do 95 °F)     |
|                                                         | Podczas przechowywania | -40°C do 65 °C (-40°F do 149 °F) |
| Wilgotność względna (maksymalna):                       |                        |                                  |
|                                                         | Działania              | 10% do 90% (bez kondensacji)     |
|                                                         | Podczas przechowywania | 5% do 95% (bez kondensacji)      |
| Wysokość n.p.m. (maksymalna, bez wyrównania ciśnienia): |                        |                                  |
|                                                         | Działania              | -15,2 do 3048 m                  |
|                                                         | Przechowywania         | -15,2 do 10 668 m                |

#### Gniazda i złącza

| Audio         | 1x gniazdo słuchawkowe/wyjściowe |
|---------------|----------------------------------|
| Karta microSD | 1x gniazdo czytnika kart microSD |
| USB           | 1x gniazdo Micro-USB 2.0         |

#### Wyświetlacz

| Тур                        | Wielopunktowy dotykowy ekran<br>pojemnościowy 8 cali WXGA |
|----------------------------|-----------------------------------------------------------|
| Rozdzielczość (maksymalna) | 800 x 1280                                                |
| Proporcja ekranu           | 16:9                                                      |

| Jasność (maksymalna)   | 400 nit               |
|------------------------|-----------------------|
| Kąt widzenia           | Symetryczny 80 stopni |
| Współczynnik kontrastu | 700:1                 |
| Głębia kolorów         | 24 bity/piksel        |

### Zasilacz AC

| Napięcie wejściov                 | ve 1   | 00-240 V AC                     |
|-----------------------------------|--------|---------------------------------|
| Natężenie wejścic<br>(maksymalne) | owe C  | ),5 A                           |
| Częstotliwość                     | 5      | 0-60 Hz                         |
| Moc wyjściowa                     | 1      | 0 W                             |
| Natężenie wyjścic                 | we 2   | 2 A                             |
| Napięcie znamion                  | owe 5  | V DC                            |
| Zakres temperatu                  |        |                                 |
| Działania                         | C      | °C do 40°C (32°F do 104 °F)     |
| Przechowywa                       | ania - | 40°C do 70 °C (-40°F do 158 °F) |
|                                   |        |                                 |

#### Kamera

| Rozdzielczość |                 |               |
|---------------|-----------------|---------------|
|               | Przednia kamera | 1,2 MP (16:9) |
|               | Kamera tylna    | 5 MP (16:9)   |

# Słowniczek

Ta część dostarcza informacji dotyczących pojęć wykorzystanych w niniejszym dokumencie i została dodana wyłącznie w celach informacyjnych, stąd może, ale nie musi opisywać funkcji tabletu.

### Α

**A** - Amper - Jednostka miary ładunku elektrycznego przechodzącego przez punkt obwodu.

**AC** - prąd zmienny - Rodzaj prądu, który zasila tablet po podłączeniu kabla zasilającego zasilacza AC do gniazdka elektrycznego.

czujnik światła - funkcja, która pomaga kontrolować jasność ekranu.

### С

**Panele** - termin Microsoft Windows 8/Windows RT oznaczający ikony, które pojawiają się po przesunięciu palcem od prawego brzegu ekranu. Zapewniają szybki dostęp do typowych komend systemowych, w tym wyszukiwania, udostępniania, startu, urządzeń oraz opcji ustawień.

**podłączony w trybie czuwania** - tryb zarządzania zasilaniem, który umożliwia zasilanemu procesorowi na zużywanie minimalnej ilości energii przy zasilaniu bateryjnym, kiedy urządzenie nie jest używane, a ekran wyłączony, tj. system jest zasilany, ale ekran wyłączony. W tym stanie, kiedy użytkownik naciśnie klawisz, przycisk Windows lub dotknie ekranu, system natychmiast przejdzie w stan aktywny.

### D

**urządzenie** - sprzęt taki jak dysk, drukarka lub klawiatura, który jest zainstalowany wewnątrz lub podłączony do tabletu.

#### Ε

**E-mail** - poczta elektroniczna - metoda wymiany cyfrowych wiadomości pomiędzy autorem, a jednym lub większą ilością odbiorców w Internecie. Serwery poczty elektronicznej przyjmują, przekazują, dostarczają i magazynują wiadomości, stąd ani użytkownicy ani ich komputery nie muszą być jednocześnie podłączeni do Internetu.

## G

**GRMS** - jednostka przyspieszenia spowodowanego przez siłę grawitacji. Wartość grms zazwyczaj jest wykorzystywana do wyrażania ogólnej energii poszczególnych przypadkowych zdarzeń związanych z wibracjami i jest wartością statystyczną wykorzystywaną w inżynierii mechanicznej do projektowania strukturalnego oraz analiz.

#### Η

**Hz** - Herc - Jednostka częstotliwości, która jest równa 1 cyklowi na sekundę. Wartości pomiarów dla właściwości komputerów i innych urządzeń elektronicznych są często wyrażanie w kilohercach (KHz), megahercach (MHz), gigahercach (GHz) lub terahercach (THz).

#### Μ

**microSD** - micro-Secure Digital - mniejszy rozmiar karty SD, który jest wyciąganą pamięcią flash, wykorzystywaną do przechowywania informacji w urządzeniach przenośnych, takich jak telefony komórkowe, kamery cyfrowe oraz tablety. Standardowa karta SD ma rozmiar 32 x 24 x 2,1 mm, a karta microSD tylko 15 x 11 x 1 mm.

**Micro-USB** - universal serial bus - złącze sprzętowe dla urządzeń o niskiej prędkości takich jak skanery USB, głośniki, drukarki, urządzenia komunikacji szerokopasmowej, urządzenia do obrazu lub magazynowania danych. Urządzenia są podłączane bezpośrednio do 5-pinowego gniazda tabletu, zarówno w celu komunikacji jak i zapewnienia zasilania. Gniazdo Micro-USB może być podłączone do standardowego gniazda USB za pomocą kabla przejściowego Micro-USB na USB.

#### R

**rozdzielczość** - ostrość i wyrazistość obrazu drukowanego przez drukarkę lub wyświetlanego na ekranie. Im wyższa rozdzielczość, tym ostrzejszy obraz.

#### S

**Znacznik serwisowy** - etykieta kodu kreskowego na urządzeniu takim jak tablet, która umożliwia identyfikację sprzętu podczas rozmowy z obsługą klienta lub wsparciem technicznym Dell.

**skrót** - Ikona, która zapewnia szybki dostęp to często używanych programów, plików, folderów oraz dysków. Po umieszczeniu skrótu znajdzie się on na ekranie startowym Windows 8, który składa się z "żywych" kafelek, po dotknięciu których można otworzyć odpowiadający folder lub plik bez konieczności wyszukiwania go. Kafelki skrótów nie powodują zmiany lokalizacji plików.

**tryb uśpienia** - tryb zarządzania energią, który zamyka wszelkie niepotrzebne usługi komputera w celu oszczędzania energii.

#### V

V - Wolt - Jednostka miary potencjału elektrycznego lub siły elektromotorycznej. Jeden V pojawia się przy oporze jednego Ohma kiedy prąd o natężeniu jednego ampera natrafia na ten opór.

**VAC** - napięcie prądu przemiennego - matematyczne wyrażenie prądu przemiennego, jako spowodowanego przez przemienne napięcia.

**VDC** - napięcie prądu stałego - miara systemu prądu stałego. Prąd przepływa w jednym kierunku w obwodzie przy konkretnym stałym napięciu.

#### W

**W** - Watt - Jednostka miary mocy elektrycznej. Jeden W to natężenie 1 Ampera prądu przepływające przy napięciu 1 Wolta.

tapeta - wzór lub obraz w tle pulpitu Windows.

**Wi-Fi** - technologia analogiczna do WLAN (wireless local area network) powodująca połączenie z Internetem po wejściu w zasięg sieci bezprzewodowej.

**WXGA** - wide-aspect extended graphics array - Standard wideo dla kart i sterowników, które obsługują rozdzielczość do 1280 x 800.

# Indeks

### A

Akcesorium Kabel Micro-USB, 8 Zasilacz, 8

#### B

Bateria Ładowanie tabletu, 9 Stan baterii tabletu, 10

Blokada ekranu, 11

#### E

Ekran Blokada ekranu, 11 Ekran logowania, 11 Przesunięcie w górę/w dół , 21 Przesunięcie w lewo , 20 Przesunięcie w prawo, 21 Wyłączenie/Włączenie, 12

Ekran logowania, 11

Ekran startowy Windows, 19

#### G

Gesty Dotknięcie, 16 Dotknięcie i przytrzymanie, 17 Obrót, 18 Pomniejszanie, 18 Powiększanie, 18 Przeciągnięcie, 17 Przesunięcie, 17

#### I

Ikona start Funkcja, 20

#### К

Karta microSD Usuwanie, 14 Wkładanie, 13

#### L

Ładowanie Tablet, 9

#### Ρ

Panele, 20

Połączenie Wi-Fi, 16

Przycisk Zasilanie, 6 Zwiększenie/zmniejszenie głośności, 6

Przycisk Windows Lokalizacja, 5

### R

Rozwiązywanie problemów Bateria, 23 Ekran dotykowy, 25 Sieć, 25 System, 24

### S

Synchronizacja komputera, 22

### Т

Tablet Konfiguracja, 9 Ładuj, 9 Odświeżanie, 27 Przegląd, 5 Resetowanie, 27 Włączanie, 11 Wyłączanie, 12

#### U

Ustawienia Wi-Fi, 16

#### W

Wyświetlacz ekranu dotykowego Orientacja, 19 Wyłączenie/Włączenie, 12

### Ζ

Znacznik serwisowy Lokalizowanie, 29